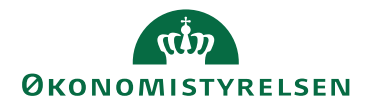

## Miniguide: Opret lokal aftaleskabelon

26. maj 2025

## Statens Digitale Indkøb I Opret lokal aftaleskabelon

Rolle: Kontraktansvarlig

Se eventuelt rolleoversigten på Økonomistyrelsens hjemmeside.

Denne guide hjælper dig til at lave en lokal aftaleskabelon til din institution. Skabeloner anvendes til at sætte rammerne for layout og indhold på rammeaftaler og aftaler.

## \*Bemærk at illustrationer kan indeholde data/opsætning, der kan afvige fra din institutions. For eksempel angående kontering.

| Handling                               | Forklaring                                                                                         | Illustration                                                                                                    |
|----------------------------------------|----------------------------------------------------------------------------------------------------|----------------------------------------------------------------------------------------------------|
| Log ind som<br>kontrakt-ansvar-<br>lig | Log ind som kontraktansvarlig<br>Og tryk på <b>Kontrakter</b> via gen-<br>vejsruden.               | DASHBOARD          Hjem       Compliance         Velkommen       Kontraktansvarlig         Statens Digitale Indikeb er din effektive genvej til elektronisk samhandel         Image: Statens Digitale Indikeb er din effektive genvej til elektronisk samhandel |
| Find fanen ska-<br>beloner             | Tryk på <b>Skabeloner</b><br>Herefter ses en listevisning over de<br>skabeloner du har adgang til. | E KONTRAKTER<br>Hym Wilsynde Altale: Bennnedhaler Vereinverenderer Vereinslager Auto-gutkendelte Ekstendener. Veregroeper                                                                                                    |
| Opret lokal ska-<br>belon              | Opret lokal skabelon ved at klikke<br>på <b>plus-ikonet (+)</b>                                    |                                                                                                    |

| Handling                                                           | Forklaring                                                                                                    | Illustration                                                                                                    |
|--------------------------------------------------------------------|----------------------------------------------------------------------------------------------------|----------------------------------------------------------------------------------------------------|
| Tilføj stamdata                                                    | <ul> <li>Tilføj følgende stamdata på lokal skabelon</li> <li>Navn: Titel på lokal skabelon</li> <li>Nedarver fra: Simpel aftaleskabelon</li> <li>Og sæt et hak i Aktiv</li> </ul>   | ENTRATH<br>The Market Aller Excentres Versenator Versenator Kennetories (<br>The Second Second Se |
| Tryk gem                                                           | Tryk <b>Gem</b> .<br>Og den lokale skabelon er nu op-<br>rettet.                                                                                                    | Gem = @ X                                                                                                    |
| Rediger lokal<br>skabelon                                          | Tryk <b>Rediger,</b> hvis du skal redi-<br>gere i din lokale skabelon                                                                                                    |                                                                                                    |
| Skjul ikke rele-<br>vante faner, sek-<br>tioner og/eller<br>felter | Du skjuler en ikke-relevant fane,<br>sektion eller felt ved hjælp af hæn-<br>gelås-ikonet.<br>Du klikker på det relevante felt og<br>derefter hængelåsen. Se eksempel<br>til højre. | Information on after () (seeing og pop) (Osnoonsyn<br>Friekland<br>Tet<br>Tet<br>Tet<br>Tet<br>Tet<br>Tet<br>Tet<br>Tet                                                                                                    |

| Handling                                                             | Forklaring                                                                                                    | Illustration                                                                                                    |
|----------------------------------------------------------------------|----------------------------------------------------------------------------------------------------|----------------------------------------------------------------------------------------------------|
| Vælg hvem der<br>ikke skal se fa-<br>ner, sektion<br>og/eller felter | Nu åbnes brugervælgeren, hvor du<br>kan vælge, hvilke brugere, gruppen<br>eller organisation, som fane, sek-<br>tion eller felt skal skjules for.<br><b>Fremsøg organisation og under-<br/>organisationer og tryk ekskluder</b><br>(minus -).<br>Vi anbefaler, at I skjuler for hele or-<br>ganisationen og underorganisatio-<br>ner. | Vælg         Søg efter modtagere         Brugere (44)       Grupper (24)       Organisationer (1)         10001 Demo drift (K-team)       +       -         10001 Demo drift (K-team) og<br>underorganisationer       +       - |
| Tryk OK                                                              | Efter valg af bruger, grupper og /<br>eller organisationer trykkes OK                                                                                                    | ОК                                                                                                    |
| Tilføj ny sektion<br>og herefter nyt<br>felt på relevant<br>fane     | Tryk på <b>tilføj Sektion</b> og <b>tilføj ti-<br/>tel</b> på sektion.<br>Tryk herefter på <b>fluebenet</b>                                                                                                    | Tilføj sektion                                                                                                    |
| Tilføj felt                                                          | Tryk <b>tilføj felt</b> under den nyopret-<br>tede sektion<br>Nu åbnes et vindue i højre side,<br>hvor du skal tage stilling til hvilken<br>slags felt du vil oprette.                                                                                                    | OMRĂDE / AFDELING / â<br>Tilfej feit                                                                                                    |

| Handling                           | Forklaring                                                                                                    | Illustration                                                                                                    |
|------------------------------------|----------------------------------------------------------------------------------------------------|----------------------------------------------------------------------------------------------------|
| Tilføj informati-<br>oner til felt | <ul> <li>Tag stilling til følgende felter.</li> <li>1. Tilføj navn på felt.</li> <li>2. Vælg type på feltet fx om feltet skal<br/>være tekst, ja/nej eller flervalg.</li> <li>Du kan evt. tilføje en hjælpetekst<br/>til feltet.</li> </ul> | Tilføj felt         Navn         Type*         Tekst         Standardværdi         Hjælpetekst         Indsæt tekst til tooltip         Formater *       B $I \land A * \blacksquare * \models \Xi = \Xi = \Xi$   |
| Tryk gem                           | Husk at trykke <b>Gem</b> .<br>OBS! Sektioner og felter vil stadig<br>fremgå på skabelonen, selvom de<br>er skjult, men vil ikke fremgå på<br>aftaler.                                                                                      | Gem                                                                                                    |
| Deling af lokal<br>skabelon        | Du deler den lokal skabelon med<br>din institution ved at trykke på<br>burgermenuen (de tre lodrette stre-<br>ger).<br>Tryk herefter <b>Del</b> .                                                                                           | Rediger       E       €       >       ×         ♥ Versioner       E       Del       ●       >       ×       ×         ♥ Tildel redigeringsrettigheder       E       Skift ejer       Siet       ×       ×       × |

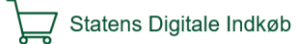

| Handling                 | Forklaring                                                                                                    | Illustration                                                                                                    |
|--------------------------|----------------------------------------------------------------------------------------------------|----------------------------------------------------------------------------------------------------|
| Vælg organisa-<br>tion   | <ul> <li>Nu åbnes brugervælgeren, hvor du<br/>kan vælge, hvilke brugere, gruppen<br/>eller organisation, som den lokale<br/>skabelon skal deles med for.</li> <li>Vi anbefaler, at du deler med hele<br/>organisationen og underorgani-sati-<br/>oner.</li> <li>Fremsøg organisation og tryk<br/>inkluder (+).</li> </ul>                                                    | <ul> <li>Del rammeaftale:</li> <li>Vælg</li> <li>G søg efter modtagere</li> <li>Brugere (44) Grupper (24) Organisationer (1)</li> <li>10001 Demo drift (K-team) + -</li> <li>10001 Demo drift (K-team) og + -</li> </ul> |
| Tryk Gem                 | Tryk <b>OK</b> for at dele skabelonen med din institution.                                                                                                    | ок                                                                                                    |
| E-mail notifika-<br>tion | <ul> <li>Vælg om brugeren skal modtage<br/>en e-mail notifikation eller ej. Vi<br/>anbefaler, at du klikker nej.</li> <li>Herefter er skabelonen delt med<br/>din institution.</li> <li>Det kan også være en god ide at<br/>dele redigeringsrettigheder på ska-<br/>belonen med relevante kollegaer.</li> <li>Det gøres på samme måde som<br/>deling af skabelon.</li> </ul> | Underret modtagere       ×         Wi du sende en besked til de tilføjede brugere, om at de har fået tildeit adgang til denne Skabelon?         Nøj                                                                      |

| Handling                 | Forklaring                                                                                                    | Illustration |
|--------------------------|----------------------------------------------------------------------------------------------------|--------------|
| Skjul Simpel<br>skabelon | Husk at skjule simpel aftaleskabe-<br>lon for din institution, så brugerne<br>ikke kan benytte skabelon ifm. af-<br>taleoprettelse.<br>Dette gøres på samme måde som<br>deling af lokal skabelon - blot<br>husk, at det her er <b>ekskluder (-)</b> i<br>stedet. |              |

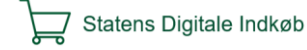